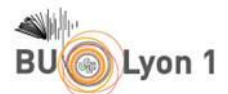

# COMMENT ACCEDER AU TEXTE INTÉGRAL DES ESSAIS CLINIQUES PROPOSÉS EN LISTE DE RÉSULTATS PAR LA *COCHRANE LIBRARY* ?

Rappelons pour commencer que le lien d'une base de données doit être appelé depuis <u>le site de la BU</u> → Les-collections/trouver-des-documents/articles-et-bases-de-donnees. À défaut de suivre le chemin précité, vous pouvez utiliser l'outil <u>BU Connect</u> pour proxyser le lien d'une base de données.

#### **Cas n° 1** :

Quand l'essai clinique a fait l'objet d'une publication, transparaissent des données de publication du type *revue* et *pagination*. Cliquer sur le titre de l'article.

# Effects of acetyl-DL-leucine in vestibular patients: a clinical study following neurotomy and labyrinthectomy C Ferber-Viart, C Dubreuil, PP Vidal Audiology & neuro-otology, 2009, 14(1), 17-25 | added to CENTRAL: 31 July 2009 | 2009 Issue 3 PubMed

À SAVOIR, l'installation de l'extension <u>Click&Read</u> facilite l'accès au texte intégral des articles quand il y a reconnaissance d'un abonnement Lyon 1 ou repérage d'une ressource disponible en *Open Access*.

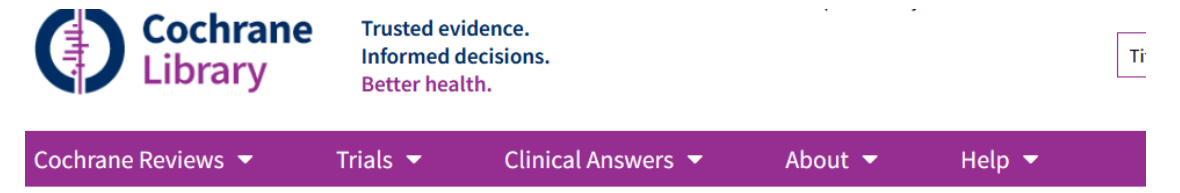

Cochrane Central Register of Controlled Trials

# Effects of acetyl-DL-leucine in vestibular patients: a clinical study following neurotomy and labyrinthectomy

Ferber-Viart C, Dubreuil C, Vidal PP Audiology & neuro-otology, 2009, 14(1), 17-25 | added to CENTRAL: 31 July 2009 | 2009 Issue 3 https://doi-org.docelec.univ-lyon1.fr/10.1159/000148206 I<sup>o</sup> CR

Sourced from: PubMed | Links: PubMed 27, CR

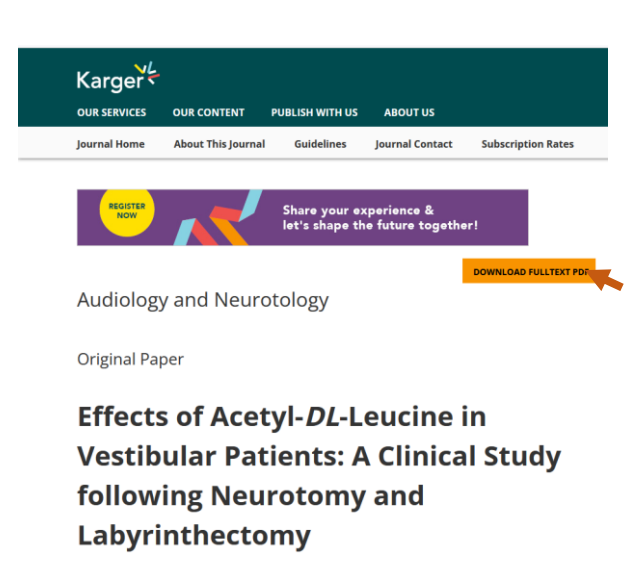

Ferber-Viart C.<sup>a. c</sup> · Dubreuil C.<sup>b</sup> · Vidal P.P.<sup>d</sup> 國 Author affiliations

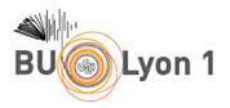

| $+$ $\rightarrow$ C $rac{1}{2}$         | O 🔒 https://www-karger-com              | .docelec.univ-lyon1.fr/Article/Pdf/148206    |                               |                                                                      |  |
|-----------------------------------------|-----------------------------------------|----------------------------------------------|-------------------------------|----------------------------------------------------------------------|--|
| ) Débuter avec Firefox 🛛 🕀 NLM   🌐 x fi | iles fut-9md3   Fram 🥵 Socrative 🏾 🍏 Ur | niversité Claude Bern 🗰 Les Thématiques Pres | .c                            |                                                                      |  |
| ∧ 🗸 17 (1 sur 9)                        |                                         |                                              | — + Zoom automatique ~        |                                                                      |  |
|                                         |                                         |                                              |                               |                                                                      |  |
|                                         |                                         |                                              |                               |                                                                      |  |
|                                         |                                         |                                              | Original Paper                |                                                                      |  |
|                                         |                                         | Audiology®=                                  |                               |                                                                      |  |
|                                         |                                         | Neurotology                                  | Audiol Neurotol 2009;14:17–25 | Received: September 21, 2007<br>Accepted after revision: May 7, 2008 |  |
|                                         |                                         |                                              | 201. 10.1139/000140200        | Published online: July 29, 2008                                      |  |
|                                         |                                         |                                              |                               |                                                                      |  |
|                                         | -                                       |                                              |                               |                                                                      |  |
|                                         |                                         | Effects of Ac                                | etyl-DL-Leucine in Ves        | stibular                                                             |  |
|                                         |                                         | Patients: A C                                | linical Study followin        | a                                                                    |  |
|                                         |                                         | Nourotomy                                    | nd Labyrinth octomy           | 5                                                                    |  |
|                                         |                                         | neurotomy a                                  | ind Labymithectomy            |                                                                      |  |
|                                         |                                         | C Ferber-Viart <sup>a, C</sup> C Duk         |                               |                                                                      |  |
|                                         |                                         | cherber viart C. Dai                         |                               |                                                                      |  |

## <u>Cas n°2</u> :

L'essai clinique a fait l'objet d'une publication mais l'extension <u>Click&Read</u> ne repère pas d'accès disponible en plein texte, ni grâce aux abonnements électroniques Lyon 1, ni grâce aux ressources en *Open Access* dépouillées par l'extension. Repérer la base de données dont est issue la notice, ici... Embase.

Fifects of vestibular training on motion sickness, nystagmus, and subjective vertical
 G Clement, O Deguine, M Bourg, AP-L Traon
 Journal of vestibular research: equilibrium and orientation, 2007, 17(5-6), 227-237 | added to CENTRAL: 31
 October 2009 | 2009 Issue 4
 Embase

Appeler le lien proxyfié de la base de données depuis le <u>site de la BU</u>, <u>Embase</u>. Y recopier par exemple le titre de l'article pour faire émerger la notice de ce même article dans la base Embase. Déclencher un clic sur le résolveur de lien :

| Embase                                                                            | Search                                                                       | Emtree | Journals | Results | My tools | 0 <sup>6</sup> 🟛 | Florence Vidal                |
|-----------------------------------------------------------------------------------|------------------------------------------------------------------------------|--------|----------|---------|----------|------------------|-------------------------------|
| Record details                                                                    |                                                                              |        |          |         |          |                  | 🗲 Selectionner une langue 🛛 🔻 |
| ← Back to results < < Previous lofl Next >                                        |                                                                              |        |          |         |          |                  |                               |
| Journal of Vestibular Research: Equilibrium and Orientation 2007 17:5-6 (27/-237) |                                                                              |        |          |         |          | Full text Lyon 1 | K                             |
| Effects of vestibular training on motion sickness, nystagmus, and sub             | Effects of vestibular training on motion sickness, nystagmus, and subjective |        |          |         |          |                  |                               |
| vertical                                                                          |                                                                              |        |          |         |          |                  |                               |
| Clement G., Deguine O., Bourg M., Traon A.PL.                                     |                                                                              |        |          |         | 6        | Add to Clipboard |                               |
| 🟦 View author addresses                                                           |                                                                              |        |          |         | 6        | Print            |                               |

On a là confirmation que l'article n'est, à Lyon 1, pas disponible en ligne. Le lien Google Scholar proposé en rebond permet en revanche d'accéder à une version *full text* de l'article

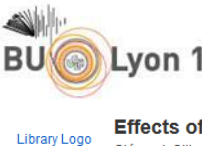

Effects of vestibular training on motion sickness, nystagmus, and subjective vertical.

Clément, Gilles. Journal of Vestibular Research: Equilibrium & Orientation Volume: 17 Issue 5/6 (2007) ISSN: 0957-4271 Online ISSN: 1878-6464

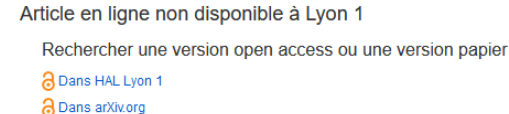

- Dans Google scholar
- O Dans le catalogue Lyon1
- Dans les bibliothèques françaises (SUDOC)
- O Demander à la BU Lyon 1 de vous procurer cet article (service PEB)

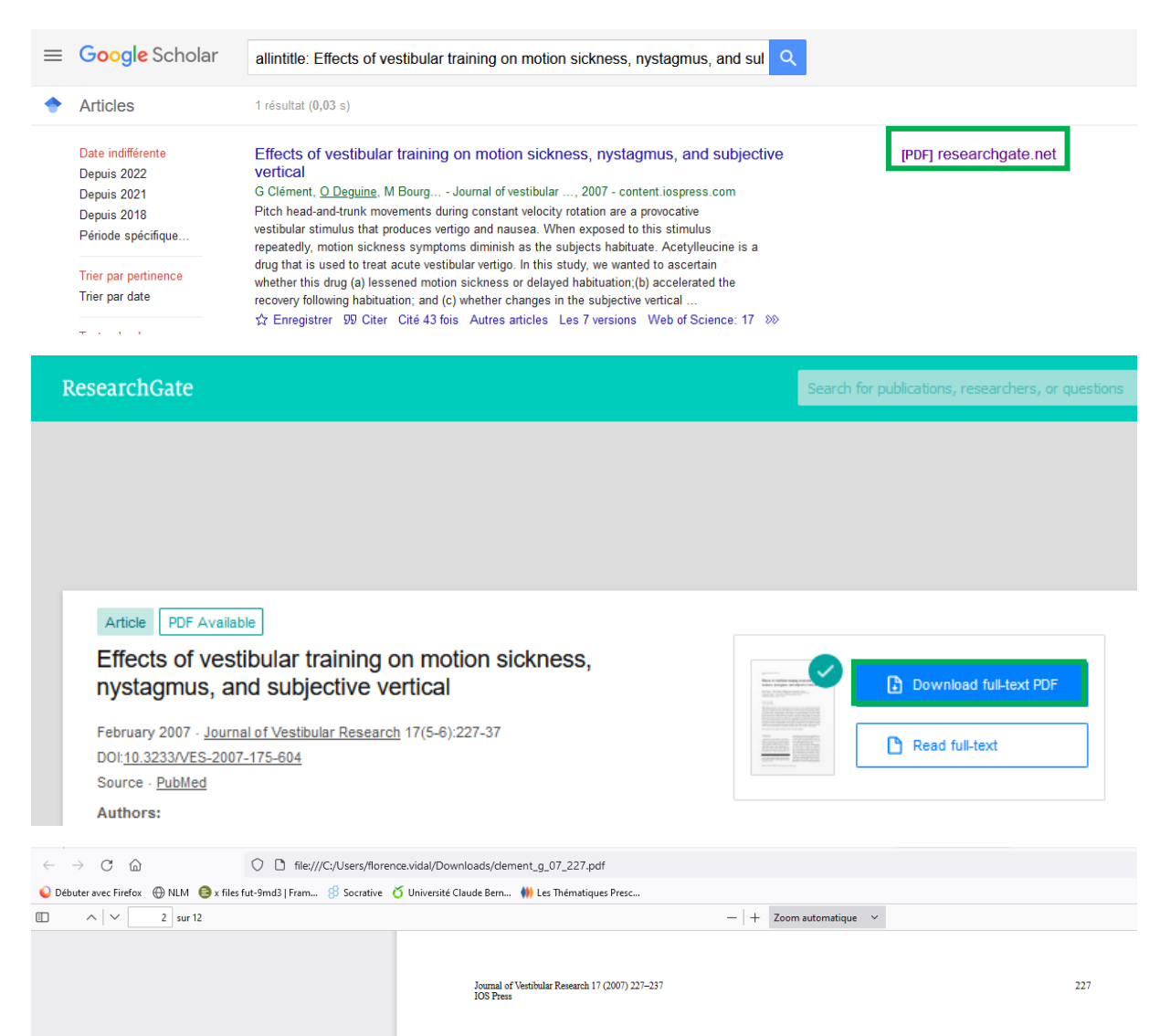

# Effects of vestibular training on motion sickness, nystagmus, and subjective vertical

Gilles Clément<sup>a,\*</sup>, Olivier Deguine<sup>b</sup>, Mathieu Bourg<sup>a</sup> and Anne Pavy-LeTraon<sup>c</sup> <sup>a</sup>Centre de Recherche Cerveau et Cognition, CNRS-Université Paul Sabatier, Toulouse, France <sup>b</sup>Laboratoire d'Otologie et d'Otoneurologie, Hopital Purpan, Toulouse, France <sup>c</sup>MEDES, Hopital Ranguell, Toulouse, France

Si le rebond *Google Scholar* n'avait pas fonctionné... le fait est que le non-abonnement électronique de Lyon 1 ne préfigure pas de son non-abonnement au format papier, tester le rebond « dans le catalogue Lyon 1 »

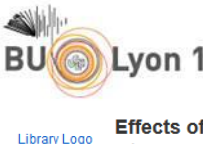

Effects of vestibular training on motion sickness, nystagmus, and subjective vertical.

<sup>20</sup> Clément, Gilles. Journal of Vestibular Research: Equilibrium & Orientation Volume: 17 Issue 5/6 (2007) ISSN: 0957-4271 Online ISSN: 1878-6464

Article en ligne non disponible à Lyon 1

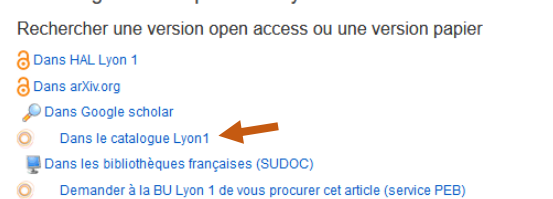

| BU LYON 1                                                             |                                                                                                    | Catalogue Bibliothôques Lyon1                                                                      | Mon compte Nouveautés                                                                   |            |        | Connexion 📵 Mon parier - 0 🕢 Ade |
|-----------------------------------------------------------------------|----------------------------------------------------------------------------------------------------|----------------------------------------------------------------------------------------------------|-----------------------------------------------------------------------------------------|------------|--------|----------------------------------|
|                                                                       | Recherche pa                                                                                                    | r mots Recherche multicritères                                                                     | Recherche alphabétique Historique                                                       |            |        |                                  |
| Recherche: Tous les mots v Lancer                                     | Resor à la recherche                                                                                                    |                                                                                                    |                                                                                         |            |        | Revenir aux résultata            |
| Pour aller plus kon    Acomenends  Dempines                           | Journal of vestBoutar research.<br>Oxford : New York : Ansterdam : Pergar<br>ISSN 0087-421<br>Ette de cartelica IDS Sands - Ette de<br>Aufre support : Journal of vestBoutar i | non : IOS Press. 1990-<br>Rection : IVol. 1 (1990) - Vol. 8 (1998) - Cole : 35<br>ssearch (Online) | 4.558                                                                                   |            |        | Ajouter au panier                |
| Parcour le calangue                                                   |                                                                                                    |                                                                                                    | Notice d                                                                                | abonnement |        |                                  |
| Rechercher sur Internet Localiser dans une autre bibliothèque (SUDOC) | BU Santé Rockefeller                                                                                                    |                                                                                                    |                                                                                         |            |        |                                  |
| Affchage complet                                                      |                                                                                                    |                                                                                                    | Biblioth-leve: BU Santé Rockefeller<br>Localisation: Magasin Mezzanine<br>Cole: 314.858 |            |        |                                  |
|                                                                       | BiblioBilgue                                                                                                    | Localisation                                                                                       | Code-barres                                                                             | Cole       | Statut |                                  |
|                                                                       |                                                                                                    |                                                                                                    |                                                                                         |            |        |                                  |

Si une notice de périodique papier apparaît comme ci-dessus, comparer notre « état de collection », ici 1990-1998, avec la date de publication de l'article, ici 2007. Présentement l'abonnement Lyon 1 n'aurait pas permis de trouver l'article au format papier dans nos fonds propres.

| LibraryLoga  | Effects of vestibular training on motion sickness, nystagmus, and subjective vertical.                                                        |  |  |  |  |  |  |  |
|--------------|----------------------------------------------------------------------------------------------------|--|--|--|--|--|--|--|
| Library Logo | Clément, Gilles. Journal of Vestibular Research: Equilibrium & Orientation Volume: 17 Issue 5/6 (2007) ISSN: 0957-4271 Online ISSN: 1878-6464 |  |  |  |  |  |  |  |
|              |                                                                                                    |  |  |  |  |  |  |  |
|              |                                                                                                    |  |  |  |  |  |  |  |

Article en ligne non disponible à Lyon 1 Rechercher une version open access ou une version papier Dans HAL Lyon 1
Dans arXiv.org
Dans Google scholar
Dans le catalogue Lyon1
Dans les bibliothèques françaises (SUDOC)
Demander à la BU Lyon 1 de vous procurer cet article (service PEB)

Serait restée l'opportunité de solliciter notre service du <u>Prêt Entre Bibliothèques (PEB)</u>, auquel vous pourriez indiquer, dans le <u>formulaire de demande</u>, ne pas être prêt à payer pour recevoir cet article.

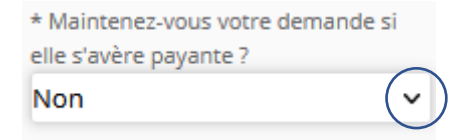

Cas n° 3 : L'essai clinique n'a pas fait l'objet d'une publication mais est resté au stade d'étude.

Source ICTRP<sup>2</sup>

<sup>&</sup>lt;sup>1</sup> <u>https://portaildoc.univ-lyon1.fr/les-services/obtenir-un-document-france-etranger-peb</u>

<sup>&</sup>lt;sup>2</sup> International Clinical Trials Registry Platform (ICTRP)

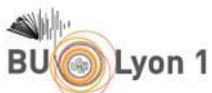

2 Effects of TANGANIL (three 500 mg tablets twice daily) on postural disturbances in the elderly EUCTR2007-000562-21-FR https://trialsearch.who.int/Trial2.aspx?TrialID=EUCTR2007-000562-21-FR, **2007** | added to CENTRAL: 31 March 2019 | 2019 Issue 3 ICTRP

Cliquer sur le titre de l'article.

|             | Cochrane<br>Library Trusted evidence.<br>Informed decisions.<br>Better health. |                                        |                        |            |            |      |
|-------------|--------------------------------------------------------------------------------|----------------------------------------|------------------------|------------|------------|------|
| С           | ochrane Reviews 🔻                                                              | Trials 🔻                               | Clinical Answers 🔻     | About 👻    | Help 🔻     |      |
| C<br>E<br>C | ochrane Central Register of Cont<br>Effects of TANGAI<br>listurbances in t     | rolled Trials<br>NIL (thre<br>he elder | e 500 mg tablets<br>ly | twice dail | y) on post | ural |

EUCTR2007-000562-21-FR

https://trialsearch.who.int/Trial2.aspx?TrialID=EUCTR2007-000562-21-FR, 2007 | added to CENTRAL: 31 March 2019 | 2019 Issue 3 Sourced from: ICTRP | Links: WHO ICTRP IZ

En bas de la page d'information ci-dessous, il est indiqué si les résultats de l'étude sont disponibles ou non, ici c'est le cas et surtout vous est proposé un lien d'accès vers lesdits résultats.

| $\leftrightarrow \rightarrow$ C $\textcircled{a}$ O A h                       | ttps://trialsearch.who.int/Trial2.aspx?TrialID=EUCTR2007-000562-21-FR                                                                                                    |
|-------------------------------------------------------------------------------|----------------------------------------------------------------------------------------------------|
| Q Débuter avec Firefox ⊕ NLM ⊜ x files fut-9md3   Fra                         | ım 🖇 Socrative 🇴 Université Claude Bern 🗰 Les Thématiques Presc                                                                                                    |
|                                                                               | World Health<br>Organization                                                                                                    |
|                                                                               | Registry Platform<br>Search Portal                                                                                                    |
| Home Advanced Search                                                          | List By                                                                                                    |
|                                                                               |                                                                                                    |
| Main                                                                          |                                                                                                    |
| Note: This record shows only 22 elements of the WHO Trial Registration Data 3 | Jet. To view changes that have been made to the source record, or for additional information about this trial, click on the URL below to go to the source record in the primary register.                                                                                                    |
| Register:                                                                     | EUGIR<br>10 December 2019                                                                                                    |
| Main ID:                                                                      | EUCTR2007-000582-21-FR                                                                                                    |
| Date of registration:                                                         | 23/07/2007                                                                                                    |
| Prospective Registration:                                                     | Yes                                                                                                    |
| Primary sponsor:                                                              | PIERRE FABRE MEDICAMENT - IDPF                                                                                                    |
| Public title:                                                                 | Effects of TANGANIL (three 500 mg tablets twice daily) on postural disturbances in the elderly.                                                                                                    |
| Date of first enrolment                                                       | Effects of LANGAINE (Infee DOU mg tables twice daily) on postural disturbances in the eldeny.<br>19/04/2007                                                                                                    |
| Target sample size:                                                           | 30                                                                                                    |
| Recruitment status:                                                           | Not Reputing                                                                                                    |
| URL:                                                                          | https://www.dinicaltrializegister.eu/drisearch/search/20uery=eudrad_number/2007-000502-21                                                                                                    |
| Study type:                                                                   | Interventional clinical trial of medicinal product                                                                                                    |
| Study design:                                                                 | Carteslied, yes<br>Readomated yes<br>Open: no<br>Brights Bind: no<br>Double Bind: peo<br>Double Bind: peo<br>Cross over yes<br>Other: no<br>If Constony specify comparator. Other Medicinial Product: no<br>If Constony appendity comparator. Other Medicinial Product: no<br>Does no very se |
| Phase:                                                                        | Human pharmacology (Phase I): no Therapeutic exploratory (Phase II): yes Therapeutic confirmatory - (Phase III): no Therapeutic use (Phase IV): no                                                                                                    |
| Countries of recruitment                                                      |                                                                                                    |
| Contacts                                                                      |                                                                                                    |
| Health Condition(s) or Problem(s) studied                                     |                                                                                                    |
| Intervention(s)                                                               |                                                                                                    |
| Primary Outcome(s)                                                            |                                                                                                    |
| Secondary Outcome(s)                                                          |                                                                                                    |
| Secondary ID(s)                                                               |                                                                                                    |
| Source(s) of Monetary Support                                                 |                                                                                                    |
| Secondary Sponsor(s)                                                          |                                                                                                    |
| Ethics review                                                                 |                                                                                                    |
| Results                                                                       |                                                                                                    |
| Results available:                                                            | Yes                                                                                                    |
| Date Posted:                                                                  | 21/07/2018                                                                                                    |
| Date Completed:                                                               | 08/04/2009                                                                                                    |
| URL                                                                           | nttps://www.clinicaltrialsregister.eu/ctr-searchitrial/2007-000552-21/results                                                                                                    |

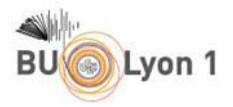

| Home & Search Joining a trial                                                                                                    | Contacts About News update                                                                                                    |   |
|----------------------------------------------------------------------------------------------------|----------------------------------------------------------------------------------------------------|---|
| Clinical trials                                                                                                    |                                                                                                    |   |
| The European Union Clinical Trials Burlinson                                                                                                    | s used to search for method and results information on                                                                             |   |
| interventional clinical trials that are conduct                                                                                                    | is you to scarch nor protocol and results information on:<br>ted in the European Linion (EU) and the European Economic Area (EEA): |   |
| clinical trials conducted outside the EU / EE                                                                                                    | A that are linked to European paediatric-medicine development.                                                                     |   |
| Learn more about the EU Clinical Trials Register                                                                                                    | including the source of the information and the legal basis.                                                                       |   |
| The EU Clinical Trials Register currently displays<br>years old.                                                                                                    | 43077 clinical trials with a EudraCT protocol, of which 7111 are clinical trials conducted with subjects less than :               | 8 |
| The register also displays information on 18700                                                                                                    | older paediatric trials (in scope of Article 45 of the Paediatric Regulation (EC) No 1901/2006).                                   |   |
| Phase 1 trials conducted solely in adults and that<br>and Commission Guideline 2012/C 302/03, Art                                                                                                    | t are not part of an agreed PIP are not public in the EU CTR (refer to European Guidance 2008/C 168/02 Art. 3 par. t. 5).          |   |
| Clinical Trials marked as "Trial now transitioned"                                                                                                    | were transitioned to the Clinical Trial Regulation 536/2014 and can be further followed in the Clinical Trial                      |   |
| Information System                                                                                                    |                                                                                                    |   |
|                                                                                                    |                                                                                                    |   |
|                                                                                                    |                                                                                                    |   |
| Please enter searc                                                                                                    | ch term X Search                                                                                                    |   |
|                                                                                                    |                                                                                                    |   |
| Examples: Cancer AND                                                                                                    | D drug name. Pneumonia AND sponsor name.                                                                                           |   |
| Examples: Cancer AND<br>How to search (pdf)                                                                                                    | D drug name. Pneumonia AND sponsor name.                                                                                           |   |
| Examples: Cancer AND<br>How to search [pdf]                                                                                                    | D drug name. Procumonia AND sponsor name.                                                                                          |   |
| Examples: Cancer ANC<br>How to search (pdf)<br>Advanced Search:                                                                                                    | D drug name. Preumentia AND spontor name.                                                                                          |   |
| Biamples: Cancer ANC<br>How to search [pdf]<br>Advanced Search:                                                                                                    | G drug name. Prevensinia AND gootsor name.                                                                                         |   |
| Back to search results                                                                                                    | o ding name. Provinstrik JAPO goonser name.                                                                                        |   |
| Gampin: Cherry Mit<br>How to search (edf)     Advanced Search:                                                                                                    | D ding name. Preumentia JAGI sponsor name.                                                                                         |   |
| Examples Carer AR<br>You to act Light<br>Advanced Search:<br>< Back to search results<br>Clinical Thrial Results:                                                                                                    | o drug name. Procumentu JAPO topomer name.                                                                                         |   |
| Supplie Carer MC     Hear to acard (Jad)     Advanced Search: :     (Back to search results     Clinical Thial Results:     Effects of TANGANIL (three 5000)                                                                                                    | o dug name. Procumenta JAD sponsor name.                                                                                           |   |
| Advanced Search     King to search (self)     Advanced Search     King to search results     Clinical Trial Results:     Effects of TANGANIL (three 500     Summary     Summary                                                                                                    | D dug name. Presentation APD sponter name.                                                                                         |   |
| Calify the second second se | 0 dreg name. Procumental APD sponsor name.                                                                                         |   |
| Advanced Search     Kent to search (self)     Advanced Search:     (Back to search results     Clinical Trial Results:     ::     ::     ::     ::     ::     ::     ::     ::     ::     ::     ::     ::     ::     ::     ::     ::     ::     ::     ::     ::     ::     ::     ::     ::     ::     ::     ::     ::     ::     ::     ::     ::     ::     ::     ::     ::     ::     ::     ::     ::     ::     ::     ::     ::     ::     ::     ::     ::     ::     ::     ::     ::     ::     ::     ::     ::     ::     ::     ::     ::     ::     ::     ::     ::     ::     ::     ::     ::     ::     ::     ::     ::     ::     ::     ::     ::     ::     ::     ::     ::     ::     ::     ::     ::     ::     ::     ::     ::     ::     ::     ::     ::     ::     ::     ::     ::     ::     ::     ::     ::     ::     ::     ::     ::     ::     ::     ::     ::     ::     ::     ::     ::     ::     ::     ::     ::     ::     ::     ::     ::     ::     ::     ::     ::     ::     ::     ::     ::     ::     ::     ::     ::     ::     ::     ::     ::     ::     ::     ::     ::     ::     ::     ::     ::     ::     ::     ::     ::     ::     ::     ::     ::     ::     ::     ::     ::     ::     ::     ::     ::     ::     ::     ::     ::     ::     ::     ::     ::     ::     ::     ::     ::     ::     ::     ::     ::     ::     ::     ::     ::     ::     ::     ::     ::     ::     ::     ::     ::     ::     ::     ::     ::     ::     ::     ::     ::     ::     ::     ::     ::     ::     ::     ::     ::     ::     ::     ::     ::     ::     ::     ::     ::     ::     ::     ::     ::     ::     ::     ::     ::     ::     ::     ::     ::     ::     ::     ::     ::     ::     ::     ::     ::     ::     ::     ::     ::     ::     ::     ::     ::     ::     ::     ::     ::     ::     ::    ::     ::     ::     ::     ::     ::     ::     ::     ::     ::     ::     ::     ::     ::     ::     ::    ::     ::     ::     ::    ::    ::     ::    ::    ::    ::    ::    ::     ::    ::    | D ang name. Procuments MPD openser name.                                                                                           |   |
| Summary     Summary     S   | D mg tablets twice daily) on postural disturbances in the elderly.                                                                 |   |
| Calification of the second second  | o dwg name. Procumental APO gonner name.                                                                                           |   |
| Calification of the second second  | 0 dag name. Procurately 400 gonner name.                                                                                           |   |
| Calification of the service of the service of th | D mg tablets twice daily) on postural disturbances in the elderly.                                                                 |   |
| Calification of the second second  | D ong tablets twice daily) on postural disturbances in the elderly.                                                                |   |
|                                                                                                    | D ang name. Procurately APO generations. Search tools  D mg tablets twice daily) on postural disturbances in the elderly.          |   |
| Advanced Search     Mean to search (edit     Mean colorable)     Advanced Search     Search      | 0 degrame. Neurantik M0 generates. Search teol.                                                                                    |   |
| Clark to search results     Clark to search results     Clark to searcharesults     Clark to searcharesults     Clark to searcharesults     | D ong tablets twice daily) on postural disturbances in the elderly.                                                                |   |
| Advanced Search     Mean back of the search results     Advanced Search     Advanced Search     Search results     Clinical Trial Results:     Effects of TANGANIL (three 500     Summary     EdireCT multer     Thai protect      Bible completion date     Dendiatric regulatory details     Sis to trial yet on payred DNA peculation     Next Search results     So to trial yet on payred SNA peculation     (SD, No 1902/2009     Results Information     Results resonanter     The version publication date     The version publication date     The version publication date     The version publication date                                                                                                    | D ang name. Procurately MPD appender name.  Search tools                                                                           |   |

Note: The legislation allows summary attachments to be posted indexed of the full dataset for this trial. Refer to <u>Commission Guideline 2012/C 302/03</u> for further information.

#### Ci-dessus, un clic sur le lien « Summary reports » permet d'accéder au contenu de l'essai clinique visé.

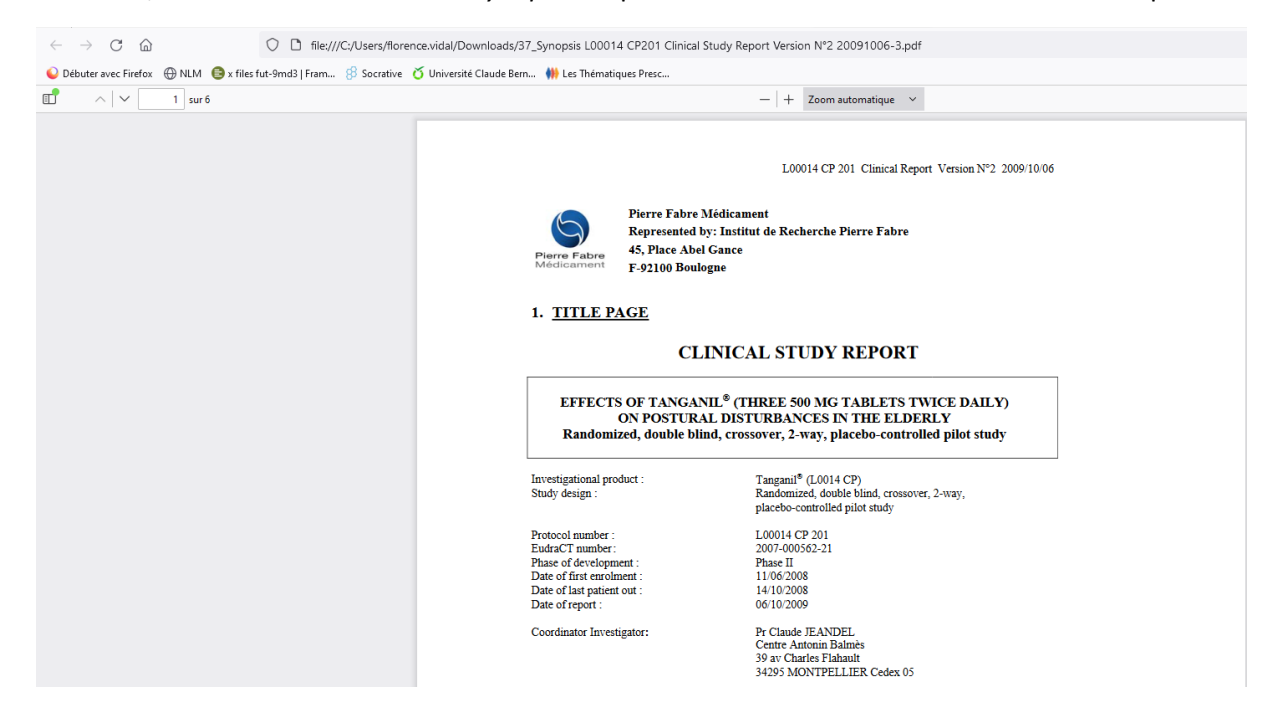

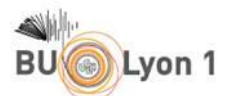

<u>Cas n° 3</u>: L'essai clinique n'a pas fait l'objet d'une publication mais est resté au stade d'étude. Source ClinicalTrials.gov

# 1 D-cycloserine and Virtual Reality Exposure to Treat Iraq War Veterans With PTSD NCT00356278 https://clinicaltrials.gov/show/NCT00356278, **2006** | added to CENTRAL: 31 January 2020 | 2020 Issue 01 CT.gov

Cliquer sur le titre de l'article.

|          | <b>Cochrane</b><br>Library | Trusted evide<br>Informed dec<br>Better health. | nce.<br>isions.    |         |        | Title Abstract Ke |
|----------|----------------------------|-------------------------------------------------|--------------------|---------|--------|-------------------|
| Cochrane | Reviews 🔻                  | Trials 🔻                                        | Clinical Answers 🔻 | About 🔻 | Help 🔻 |                   |

Cochrane Central Register of Controlled Trials

# D-cycloserine and Virtual Reality Exposure to Treat Iraq War Veterans With PTSD

NCT00356278

https://clinicaltrials.gov/show/NCT00356278, 2006 | added to CENTRAL: 31 January 2020 | 2020 Issue 01 Sourced from: CT.gov | Links: <u>ClinicalTrials.gov</u> C +

### How to read a study record ?

|                                        |                                                                                                    | NHI) U.S. National Library of Medicine<br>ClinicalTrials.gov                                                       | Find Studies •                                                                                                    | About Studies -       | Submit Stu     | lies ▼ Resources ◄                             | <ul> <li>About Site ▼</li> </ul>                           | PRS Login       |  |
|----------------------------------------|----------------------------------------------------------------------------------------------------|----------------------------------------------------------------------------------------------------|----------------------------------------------------------------------------------------------------|-----------------------|----------------|------------------------------------------------|------------------------------------------------------------|-----------------|--|
|                                        |                                                                                                    | Home > Search Results > Study Record Detail                                                                        |                                                                                                    |                       |                |                                                |                                                            | Save this study |  |
|                                        |                                                                                                    | D-cycloserine and Virtual Reality Exposure to                                                                      | Treat Iraq War Ve                                                                                                    | terans With PTSD      |                |                                                |                                                            |                 |  |
|                                        |                                                                                                    |                                                                                                    |                                                                                                    |                       | (              | ClinicalTrials.gov Identifie                   | r: NCT00356278                                             |                 |  |
| The safet<br>it has been               | y and scientific validity of this study is the m<br>in evaluated by the U.S. Federal Government       | esponsibility of the study sponsor and investigators. Listing a stu<br>nt. Read our <u>disclaimer</u> for details. | nsibility of the study sponsor and investigators. Listing a study does not mean Re and our <u>disclaimer</u> for details. |                       |                |                                                | : Completed<br>25, 2006                                    |                 |  |
|                                        |                                                                                                    |                                                                                                    |                                                                                                    |                       |                | Results First Posted C<br>Last Update Posted O | Posted 0 : November 19, 2014<br>Posted 0 : January 8, 2016 |                 |  |
|                                        |                                                                                                    |                                                                                                    |                                                                                                    |                       | - (            | View this study on Bet                         | ta.ClinicalTrials.gov                                      |                 |  |
| Sponsor:<br>Emory University           |                                                                                                    |                                                                                                    |                                                                                                    |                       |                |                                                |                                                            |                 |  |
| Collaborator:<br>National Institute    | of Mental Health (NIMH)                                                                               |                                                                                                    |                                                                                                    |                       |                |                                                |                                                            |                 |  |
| Information provid<br>Barbara O. Rothb | ed by (Responsible Party):<br>aum, PhD, Emory University                                              |                                                                                                    |                                                                                                    |                       |                |                                                |                                                            |                 |  |
|                                        |                                                                                                    |                                                                                                    |                                                                                                    |                       |                |                                                |                                                            |                 |  |
| Study Details T                        | abular View Study Results Disc                                                                        | laimer 🖬 How to Read a Study Record                                                                                |                                                                                                    |                       |                |                                                |                                                            |                 |  |
|                                        |                                                                                                    |                                                                                                    |                                                                                                    |                       |                |                                                |                                                            |                 |  |
| Study Typ                              | e Interventional                                                                                      |                                                                                                    |                                                                                                    |                       |                |                                                |                                                            |                 |  |
| Study Desig                            | n Allocation: Randomized; Intervention I                                                              | Model: Parallel Assignment; Masking: Quadruple (Participant, 0                                                     | Care Provider, Investiga                                                                                                  | ator, Outcomes Assess | or); Primary P | Purpose: Treatment                             |                                                            |                 |  |
| Conditio                               | n Stress Disorder, Post Traumatic                                                                     |                                                                                                    |                                                                                                    |                       |                |                                                |                                                            |                 |  |
| Intervention                           | s Drug: D-Cycloserine<br>Drug: Alprazolam<br>Behavioral: Virtual Reality Exposure Th<br>Drug: Placebo | erapy                                                                                                    |                                                                                                    |                       |                |                                                |                                                            |                 |  |

L'onglet *Study details* ou *Study Results* référence parfois rubrique « more informations », des publications affiliées à l'étude dont vous avez recherché le plein texte. À vous de voir si ces références signalées peuvent vous intéresser !

| BUOLyon                                                                                     | 1                                                                                                    |
|---------------------------------------------------------------------------------------------|----------------------------------------------------------------------------------------------------|
| More Information                                                                            | Ge to 💌                                                                                                    |
| Certain Agreements 👲                                                                        |                                                                                                    |
| Principal Investigators are NOT employed by th                                              | e organization sponsoring the study.                                                                                                    |
| There is NOT an agreement between Principal                                                 | investigators and the Sponsor (or its agents) that restricts the Pl's rights to discuss or publish trial results after the trial is completed.                                                                                                    |
| Results Point of Contact                                                                    |                                                                                                    |
| Name/Title:                                                                                 | Barbara O. Rothbaum, PhD, ABPP                                                                                                    |
| Organization:                                                                               | Emory University                                                                                                    |
| Phone:                                                                                      | 404-712-8866                                                                                                    |
| EMail:                                                                                      | brotika@emory.edu                                                                                                    |
| Publications automatically indexed to this study                                            | by ClinicalTrials.gov identifier (NCT Number):                                                                                                    |
| Rauch SAM, Koola C, Post L, Yasinski C, N                                                   | somholm SD, Black K, Rothbaum BD. In session extinction and outcome in Virtual Reality Exposure Therapy for PTSD. Behav Res Ther. 2018 Oct. 109.1-9. doi: 10.1016/j.toxt.2018.07.003 Epub 2018 Jul 20. 😋                                                                                                    |
| Northolm SD, Jovanovic T, Gerardi M, Breazy<br>10.1016/j.brat.2016.05.002, Epub 2016 May    | ale KG, Price M, Davis M, Duncan E, Ressler KJ, Bradley B, Rizze A, Tuerk PW, Rothbaum BO. Baseline psychophysiological and cortisol reactivity as a predictor of PTSD treatment outcome in virtual reality exposure therapy. Behav Res Ther 2016. Jul 62:28-37. doi: 7.                                    |
| Rothbaum BO, Price M, Jovanovic T, Norrhol<br>J Psychiatry. 2014 Jun; 171(6):640-8. doi: 10 | m SD. Gerard M. Durlop B. Davis M. Bradley B. Duncan EJ. Rizzo A. Ressler KJ. A randomized, double-blind evaluation of D-cycloserine or alprazolam combined with virtual reality exposure therapy for posttraumatic stress disorder in Iraq and Afghanistan War veterans. A 1176/appi ajp. 2014.1312/1625 🚳 |
| Responsible Party:                                                                          | Barbara O. Rothbaum, PhD, Emory University                                                                                                    |
| ClinicalTrials gov Identifier:                                                              | NCT00366278 History of Changes                                                                                                    |
| Other Study ID Numbers:                                                                     | IRB00024846                                                                                                    |
|                                                                                             | DATR AD-TS ( Other Identifier. Other )                                                                                                    |
|                                                                                             | R01MH070880 (U.S. NIH Grant/Contract.)                                                                                                    |
| First Submitted                                                                             | July 24, 2006                                                                                                    |
| First Posted:                                                                               | July 25, 2006                                                                                                    |
| Results First Submitted:                                                                    | November 7, 2014                                                                                                    |
| Results First Posted:                                                                       | November 19, 2014                                                                                                    |
| Last Update Posted:                                                                         | January 8, 2016                                                                                                    |

<u>Cas n° 4</u>: L'essai clinique n'a pas fait l'objet d'une publication, il est resté au stade d'étude mais l'accès au plein texte vous est compliqué par exemple pour une raison technique (le lien URL de rebond dysfonctionne), ou parce qu'aucun rebond plein texte n'est proposé depuis le registre qui le référence (ClinicalTrials.gov, ICTRP etc.). Dans un tel cas vous pouvez, tenter d'interroger le site <u>https://www.ema.europa.eu/en</u> ou, si son contact figure sur la page du registre, écrire à l'auteur principal pour demander l'accès aux données. Si l'auteur ne vous répond pas ou si vous n'avez pas même pu le contacter, conclure à une étude non contributive même si on sait qu'elle existe. À noter que le <u>service PEB ne peut pas vous aider</u> dans le contexte.

**Aparté identifiant essai clinique**, quand d'un essai clinique vous n'avez en référence qu'un identifiant type NCT00356278 ou un ID Number, CN-02030541, vous pouvez, pour le retrouver, interroger comme suit la Cochrane Library :

| Cochrane<br>Library                                                                                                    | Access provided by: Universite Claude Bernard Lyon 1 Lenglish English English English Signed In: Florence Vidal -<br>Access provided by: Universite Claude Bernard Lyon 1 English English English English English Alger English English |
|----------------------------------------------------------------------------------------------------|----------------------------------------------------------------------------------------------------|
| Cochrane Reviews 🔻 Trials 🔻                                                                                                    | Clinical Answers  About  Help  About Cochrane                                                                                                    |
| Filter your results                                                                                                    | Cochrane Reviews       Cochrane Protocols       Trials       Editorials       Special Collections       Clinical Answers       More         Image: Cover set of the set of the                                                                                                    |
| Year           Year first published           2022           2021           2020           2020           2019           2018           2018           Custom Range:           yyyy         to | 1 Trial matching NCT00356278 in All Text         Cochrane Central Register of Controlled Trials         Issue 11 of 12, November 2022         Select all (1)       Export selected citation(s)         Order by       Results per page 25 ▼         1       D-cycloserine and Virtual Reality Exposure to Treat Iraq War Veterans With PTSD         NCT00356278       https://clinicaltrials.gov/show/NCT00356278, 2006   added to CENTRAL: 31 January 2020   2020 Issue 01                                                                                                    |

| BU | on 1                                                                   |                                 |                                          |                                    |                                       |                              |                                                    |                                           |                                         |
|----|------------------------------------------------------------------------|---------------------------------|------------------------------------------|------------------------------------|---------------------------------------|------------------------------|----------------------------------------------------|-------------------------------------------|-----------------------------------------|
|    | Cochi<br>Libra                                                         | rane Truste<br>Inform<br>Petter | d evidence.<br>ned decisions.<br>health. |                                    | Access provided b                     | y: Universite Claude Be      | mard Lyon 1 English                                | English Signed     CN-02030541     Browse | In: Florence Vidal ▼<br>Advanced search |
|    | Cochrane Reviews                                                       | ▼ Trials ▼                      | Clinical Ans                             | wers 🔻                             | About 🔻                               | Help 🔻                       |                                                    | Abou                                      | t Cochrane 🕨                            |
|    | Filter your results                                                    |                                 |                                          | views Coch<br>0<br>D-19 related st | urane Protocols<br>udies, please also | Trials Editorials 0          | Special Collections<br>0<br>DVID-19 Study Register | Clinical Answers<br>0                     | More<br>V                               |
|    | Year first published           2022         0           2021         0 |                                 | Cochrane Cer<br>Issue 11 of 12,<br>0     | tral Register of<br>November 2022  | Controlled Trials                     | xt                           |                                                    |                                           |                                         |
|    | 2020<br>2019<br>2018                                                   |                                 | 0 Order by Relea                         | wancy ▼<br>-cycloserine            | and Virtual Rea                       | ality Exposure to T          | reat Iraq War Veteran                              | Resu<br>s With PTSD                       | lts per page 25 ▼                       |
|    | Custom Range:                                                          | <b>to</b> уууу                  | ht                                       | tps://clinicaltr<br>T.gov          | ials.gov/show/NG                      | CT00356278, <b>2006</b>   ac | lded to CENTRAL: 31 Jar                            | uary 2020   2020 Issue                    | 01                                      |